# 江苏省社科普及工作网络管理平台 系统操作说明

操作用户通过互联网访问网址:

http://skpt.nj-gm.com/进入管理平台。

# 一、普通申报员操作说明

1.1 省社科普及基地按照给定的登录账号和密码登录管理平台,完善基本信息。

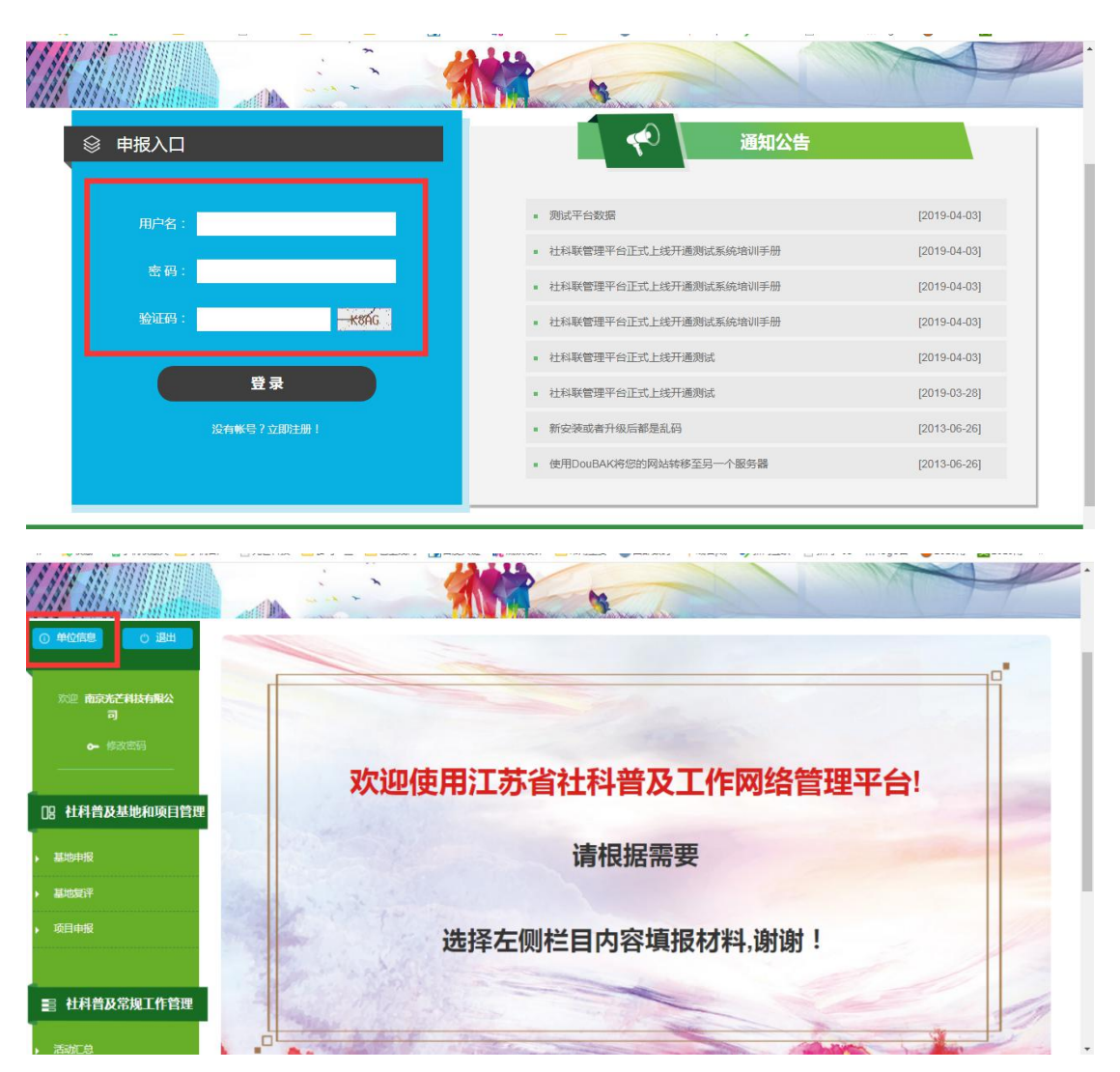

| ① 单位信息 ② 退出                                                | ■ 单位信息 |        | ♠ 您现在的位置:首页 > 修改单位信息 |  |
|------------------------------------------------------------|--------|--------|----------------------|--|
| 欢迎 <b>南京光芒科技有限公司</b><br>● 修政密码                             |        | ●行李致 - |                      |  |
| 四 杜科普及基地和项目管理                                              | 1      | 单位负责人: |                      |  |
| <ul> <li>基地申报</li> <li>基地复译</li> </ul>                     |        | 单位联系人: |                      |  |
| ▶ 项目申报                                                     |        | 单位地址:  |                      |  |
|                                                            |        | 电子邮件:  |                      |  |
| <ul> <li>活动に急</li> <li>         ・ 消息に急         </li> </ul> |        | 提交     |                      |  |

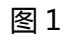

1.2 没有分配到登录账号的单位,请点击"注册"。

| 🥥 江苏省  | 省社科普及     | 工作网络         | 管理平台 |                | -                                                                                                    | 録            |   |
|--------|-----------|--------------|------|----------------|----------------------------------------------------------------------------------------------------|--------------|---|
| 平台首页   | 通知公告      | 基地信息         | 项目信息 | 下载中心           |                                                                                                    | ? 系统操作说明     |   |
|        | 田利省       | <b>社科普</b> 7 |      | 1络管理平台         | the second second secon |              | P |
| ◎ 申报入口 | ]         |              |      | 40             | 通知公告                                                                                                    |              |   |
| 用户名:   | -         |              | = 9  | 则试平台数据         |                                                                                                    | [2019-04-03] |   |
| 密码:    |           |              | = ž  | 1科联管理平台正式上线开通) | 则试系统培训手册                                                                                                    | [2019-04-03] |   |
|        |           |              | = 7  | 1科联管理平台正式上线开通) | 则试系统培训手册                                                                                                    | [2019-04-03] |   |
| 验证码:   |           | N2PG         | = Ř  | 出科联管理平台正式上线开通  | 则试系统培训手册                                                                                                    | [2019-04-03] |   |
|        |           |              | = t  | 1科联管理平台正式上线开通) | 则试                                                                                                    | [2019-04-03] |   |
|        | 登录        |              | = t  | 1科联管理平台正式上线开通) | 则试                                                                                                    | [2019-03-28] |   |
|        | 没有帐号?立即注册 |              | = 3  | f安装或者升级后都是乱码   |                                                                                                    | [2013-06-26] |   |

1.3 请按要求填写单位基本信息并设置密码,完成注册,登录账号为所填写的单位名称。

|                                                                                                    | 记载省社科普及工作网络管理平台 | •                              |
|----------------------------------------------------------------------------------------------------|-----------------|--------------------------------|
|                                                                                                    | 单位名称            |                                |
|                                                                                                    | 单位负责人           | -                              |
| Contraction of the second second seco | 单位联系人           |                                |
| and the second second second second second second second second second second second second second second second                                                                                                    | 单位地址            |                                |
|                                                                                                    | 联系电话            |                                |
|                                                                                                    | 电子邮件            | Market State State State State |
|                                                                                                    | 密码编入            |                                |
|                                                                                                    | 再次输入密码          |                                |
|                                                                                                    | 注册              |                                |

1.4 如需要修改登陆密码,请选择左侧的密码修改。

| 江航省社科普及                        | 工作网络管理平台 |                    |
|--------------------------------|----------|--------------------|
| ◎ 単位無思 ◎ 退出 ■ 修改密码             |          | ♠ 您现在的位置:首页 > 修改密码 |
| ☆迎 <b>南京先芒科技有限公司</b><br>← 佛波密码 | 修改密码     |                    |
| 18 社科普及基地和项目管理                 |          |                    |
| ) 基地申报                         | 输入新密码    |                    |
| ▶ 基地复评                         | 再次输入新密码  |                    |
| ▶ 项目中报                         | 提交       |                    |

1.5 基地申报

| A A ANN STREETS AND STREET | 40    | Real and the second second |         | and the second second | Mile and a second second second second second second second second second second second second second second s |          |             |
|----------------------------|-------|----------------------------|---------|-----------------------|----------------------------------------------------------------------------------------------------|----------|-------------|
| ① 单位信息                     | ■ 江苏省 | 省社科普及示范基地申请                |         |                       |                                                                                                    |          |             |
| 欢迎 南京光芒科技有限公<br>司          |       | 南京光                        | 芒科技有限公司 | <b>2019</b> 年注        | [苏省社科普及示剂                                                                                                    | 包基地申请一览家 | Ę           |
| ▶ 修改密码                     | 年份    | ▼ 请输入关键词                   | 查询      |                       |                                                                                                    |          | + 添加申请表     |
|                            | 序号    | 复评单位                       | 分管领导    | 联系人                   | 联系电话                                                                                                    | 审核意见     | 操作          |
| 12 社科普及基地和项目管理             | 1     | 1111                       | 111     | 1111                  | 1111                                                                                                    | 推荐       | 查看 / 导出WORD |
|                            |       | 省级中国江苏活动申请讲座               | 李经理     | 王总                    | 13815876542                                                                                                    | 推荐       | 查看 / 导出WORD |
| 基地申报                       | -     | 江苏南京光芒科技有限集团               | 李王      | 王三                    | 13816875432                                                                                                    | 推荐       | 查看/导出WORD   |
|                            |       | 南就京光芒科技有限公有胡               | 张三      | 本四                    | 18912912929                                                                                                    | 未处理      | 编辑 / 导出WORD |
| 基地复评                       |       |                            |         |                       |                                                                                                    |          |             |
| 而日中提                       |       |                            |         | « 1                   | 3                                                                                                    |          |             |
|                            |       |                            |         |                       |                                                                                                    |          |             |
|                            |       |                            |         |                       |                                                                                                    |          |             |
|                            |       |                            |         |                       |                                                                                                    |          |             |
| ■ 社科普及常规工作管理               |       |                            |         |                       |                                                                                                    |          |             |
|                            |       |                            |         |                       |                                                                                                    |          |             |
| 活动汇总                       |       |                            |         |                       |                                                                                                    |          |             |
|                            |       |                            |         |                       |                                                                                                    |          |             |
| 讲座汇总                       |       |                            |         |                       |                                                                                                    |          |             |

请点击左边的"基地申报",再点击右上角的"添加申报表",打开申报表填写。

| 效型 南京光芒科技有限公司 | 所在如   | <b>成市:</b><br>请选择城市 | v             |          |      |   |
|---------------|-------|---------------------|---------------|----------|------|---|
| ▶ 修改密码        |       | 申报单位名称              | 南京光芒科技有限公司    | 法人代表     |      |   |
|               |       | 申报单位类型              | 请选择申报单位类型     | 市级社科普及基地 | ◎是 ◎ | 否 |
| 社科普及基地和项目管理   |       | 上级主管单位              |               |          |      |   |
| <b>基地申报</b>   | rh    | 基地负责人               |               | 手机       |      |   |
| ま地复评          | 中 报 单 | 基地联络员               |               | 手机       |      |   |
| 页目申报          | 位基    | 通讯地址                |               |          |      |   |
|               | 本情。   | 邮编                  |               | 电话(传真)   |      |   |
| 社科普及党和工作管理    | 01    | 官方网络平台              | (网址、微博或微信公众号) |          | 电子邮箱 |   |
| THERE         |       | 财务账号名称              |               | 开户银行及账号  |      |   |
| 舌动に总          |       | 现有社科普及场所面积          | 请选择场所面积       |          |      |   |
| #金汇总          |       | 社科普及相关经费及来源         |               |          |      |   |

## 填写完毕,选择"临时保存",可以进行二次修改。选择"正式提交",则申报表就提

#### 交到上级管理单位审核。

| ▷ 🥦 収織 ∨ 🔲 手制収織夹 🤤 手制备户 📋 光芒科 | 夜 🔜 公司一登 🔜 已上規例 🚺 白莲天雛 👯 爬坂设计 🥅 布用墨要 🥸 西部取纳- 🡎 斑石 网络 🎐 新树 上紙 🔛 新树-HC 💠 logo 日 🦉 2015 用 🛃 2015 | <b>劉</b> 》 |
|-------------------------------|-----------------------------------------------------------------------------------------------|------------|
| ) 查看汇报                        | 近三年来开展的社科曾及类活动情况(内容、规模与成效)                                                                    |            |
|                               | 杜科普及基地建设主要思路与规划                                                                               | //         |
|                               |                                                                                               | 4          |
|                               | 上传期件:<br>未选择任何文件 选择文件 预流 诗到首页"下载中心"下载期件模板,上传文件大小不要超过20M。                                      |            |
|                               | 临时保存<br>"正式提交<br>"正式提交后将不可修改,请确保资料已如实添加。                                                      |            |

1.6 正式提交后,在列表的操作明细下显示"导出 word"。请选择导出,然后打印盖

章。

|                      | ■ 江苏 | 省社科普及示范基地申请  |                         |        |             |        |                        |
|----------------------|------|--------------|-------------------------|--------|-------------|--------|------------------------|
| ☆迎 南京先ご科技有限公司 ◆ 條政密码 | 年份   | 南京光芒科技有      | 限公司 20<br><sub>查询</sub> | 019年江苏 | 苏省社科普及示范    | 范基地申请− | - <u>览表</u><br>+ 添加申请表 |
| 口: 社科普及基地和项目管理       | 序号   | 复评单位         | 分管领导                    | 联系人    | 联系电话        | 审核意见   | 操作                     |
|                      | 1    | 1111         | 111                     | 1111   | 1111        | 推荐     | 查看 / 导出WORD            |
| 其地申报                 | 2    | 省级中国江苏活动申请讲座 | 李经理                     | 王总     | 13815876542 | 推荐     | 查看 / 导出WORD            |
|                      | 3    | 江苏南京光芒科技有限集团 | 李王                      | ΞΞ     | 13816875432 | 推荐     | 查看 / 导出WORD            |
| ▶ 基地复评               | 4    | 南就京光芒科技有限公有胡 | 张三                      | 本四     | 18912912929 | 未处理    | 编辑 / 导出WORD            |
| > 项目申报               |      |              | ¢                       | 1      | 3) -        |        |                        |

1.7 基地复评

选择右上角的"添加复评表",进行填写,填写完毕,选择"临时保存",可以进行二次修改。选择"正式提交",则复评表就提交到上级管理单位审核。

正式提交后,到列表页面,选择"自评打分",自评打分结束后,选择保存。

| 欢迎 <b>南京光芒科技有限公司</b><br>修改密码 | 南京光芒科技有限2<br>#89 • · 谢输入关键词 |               |      | 2019                                                                                                    | 9年江苏省社科     | 地复评一览表 |                     |
|------------------------------|-----------------------------|---------------|------|----------------------------------------------------------------------------------------------------|-------------|--------|---------------------|
| 〇日 社科普及基地和项目管理               | 序号                          | 复评单位          | 分管领导 | 联系人                                                                                                    | 服務中間        | 复评意见   | 操作                  |
|                              | 1                           | 111           | 111  | a de la companya de la companya de la | 111         | 合格     | 复评表 / 自评打分 / 导出WORD |
|                              | 2                           | 江苏开展的主要社科普及高切 | 纪春荣  | 纪春荣                                                                                                    | 18912912929 | 优秀     | 复评表 / 自评打分 / 导出WORD |
| ▶ 基地甲报                       | 3                           | 1             | 1    | 1                                                                                                    | 1           | 未处理    | 复评表 / 自评打分 / 导出WORD |
| 17 Https://www.              | 4                           | 省级省级葳地气评表申报   | 经春荣  | 李四                                                                                                    | 18912912929 | 优秀     | 复评表 / 自评打分 / 导出WORD |
| 20403211                     | 5                           | 南京社科联         | 纪春荣  | 纪春荣                                                                                                    | 18912912929 | 优秀     | 复评表 / 自评打分 / 导出WORD |
| ▶ 项目申报                       | 6                           | 中国江苏南京光芒建邺路   | 纪春荣  | 纪春荣                                                                                                    | 18912912929 | 优秀     | 复评表 / 自评打分 / 导出WORD |
|                              |                             |               |      |                                                                                                    |             |        |                     |
|                              |                             |               |      | «                                                                                                    | 1 »         |        |                     |
| <b>三</b> 社科普及常规工作管理          |                             |               |      |                                                                                                    |             |        |                     |
|                              |                             |               |      |                                                                                                    |             |        |                     |
| ▶ 活动汇息                       |                             |               |      |                                                                                                    |             |        |                     |
| ▶ 讲座汇总                       |                             |               |      |                                                                                                    |             |        |                     |
|                              |                             |               |      |                                                                                                    |             |        |                     |

|                         |           | Salar Market and Salar and Salar                                                                                                    |                | 1  |
|-------------------------|-----------|----------------------------------------------------------------------------------------------------|----------------|----|
| ① 单位信息 ② 退出             | ■ 江苏省社科普及 | 及示范基地评估表                                                                                                    |                |    |
| 欢迎 南京北芒科技有限公司<br>☞ 修改运码 | 评估项目      | 评估内容                                                                                                    | 评估方式           | 自评 |
|                         |           | <ol> <li>单位将贯彻落实《江苏省社会科学普及促进条例》开展社科普及纳入其发展规划和工作计划并进行<br/>统一部署。         <ul> <li>(3分))</li> </ul> </li> </ol>                         |                | 3  |
| ▶ 基地申报                  | 组织建设(10分) | <ol> <li>单位主要领导重视社科普及,定期听取很关工作汇费和约论研究,积极支持开展社科普及活动。<br/>(3分)</li> <li>单位明确有领导分管社科普及工作,有专人协调负责社科普及示范基地建设并与省、市社科联保持<br/>联系。</li> </ol> | 查阅有关文件、记<br>录等 | 3  |
| 基地复评                    |           | <ul> <li>(4)方</li> <li>4. 有社科普及工作年度计划、具体项目和活动总结。</li> <li>(2分)</li> </ul>                                                            |                | 2  |
| 项目甲报                    |           | 5. 将社科普及工作纳入有关绩效考核和评比,有比较完善的激励机制。<br>(2分)                                                                                            | 查阅有关文件 记       | 2  |
| 罢 社科普及曾知于作管理            | 组织建设(10分) | 组织建设(10分)<br>6.建立社科普及工作档案,开展社科普及活动有文学记载、照片或影像等资料以及公众参与人数等统<br>计数据。<br>(4分)                                                           |                | 3  |
|                         |           | 7.所在单位每年能够安排必要的经要用于社科普及工作与活动。<br>(2分)                                                                                                |                | 2  |
| 活动汇总                    |           | 8.拥有一支由专兼职人员(人文社会科学教学和研究人员、社科普及工作者和志愿者等)组成的社科<br>第78 T / F 81 年                                                                      |                | 3  |

1.8 项目申报

选择右上角"添加项目表",进行填写。填写完毕,选择"临时保存",可以进行二次修改。选择"正式提交",则申请表就提交到上级管理单位审核。

请省级联席会议成员单位、全省性社科类社会组织、高校社科联在"城市"选择"省级"。 其他单位按属地管理原则选择相对应城市。

| ◎ 单位信息                                                                                                    | ■ 社社 | 科普及项目资助申请    |          |             |           |       |             |
|----------------------------------------------------------------------------------------------------|------|--------------|----------|-------------|-----------|-------|-------------|
| 欢迎 南京光芒科技有限公<br>司                                                                                                    |      | 南京光芒         | 科技有限公司   | 2019年社科普及项目 | ]资助申请一览表  |       |             |
| ☞ 修改密码                                                                                                    | 年份   | ▼ 请输入关键词     | 查询       |             |           | + 添加耳 | <b>页</b> 目表 |
|                                                                                                    | 序号   | 项目名称         | 项目类别     | 申报单位        | 单位类别      | 推荐类型  | 操作          |
| 12 社科普及基地和项目管理                                                                                                    | 1    | djdjdjd      | 社科普及品牌讲坛 | Them        | 省级社科普及基地  | 一般项目  | 查看          |
|                                                                                                    | 2    | 2222         | 社科普及品牌进行 | 1111        | 省级社科普及基地  | 一般项目  | 查看          |
| 其他由据                                                                                                    | 3    | 1111         | 过种普及特色活动 | 南京光芒科技有限公司  | 省级社科普及基地  | 重点项目  | 查看          |
| A THE PARTY AND A THE PARTY AND A THE PARTY AN | 4    | 省级省级申请丰全业    | 社科普及品牌讲坛 | 省级社科联       | 县(市、区)社科联 | 一般项目  | 查看          |
| ▶ 基地复评                                                                                                    | 5    | 南京社科集团公司     | 社科普及品牌讲坛 | 南京社科联集团     | 各设区市社科联   | 不推荐   | 查看          |
| 项目申报                                                                                                    | 6    | 江苏南京新街口南京新街口 | 社科普及载体创新 | 江苏社科联       | 各设区市社科联   | 重点项目  | 查看          |
|                                                                                                    |      |              | ×        | 1 »         |           |       |             |
|                                                                                                    |      |              |          |             |           |       |             |
| 📑 社科普及常规工作管理                                                                                                    |      |              |          |             |           |       |             |

|                | 项目类别:   | 请选择项目类别                     | *               |  |
|----------------|---------|-----------------------------|-----------------|--|
| D: 社科普及基地和项目管理 | 单位类别:   | 请选择单位类别                     | *               |  |
| ▶ 基地申报         | 城市:     | 请选择城市<br>(年)1124年11<br>省级   | ★组织、高校社科联选择"省级" |  |
| ▶ 基地复评         | 申报单位:   | 南京<br>无锡<br>徐州              | -               |  |
| > 项目申报         | 单位帐户信息: | 常州<br>苏州<br>南通<br>连云港<br>准安 |                 |  |
| 社科普及常规工作管理     |         | 盐城<br>扬州<br>镇江              |                 |  |
| ▶ 活动汇总         |         | 367m<br>宿迁                  |                 |  |
| ▶ 讲座汇总         | 项目负责人:  |                             | 联系电话:           |  |
| ▶ 读物汇总         | 项目起止时间: |                             | 至               |  |

1.9 活动汇总、讲座汇总、读物汇总、讲座专家(讲师)推荐表格填写

选择右上角"添加",进行填写。填写完毕,选择"临时保存",可以进行二次修改。 选择"正式提交",则信息就提交到上级管理单位审核。

请省级联席会议成员单位、全省性社科类社会组织、高校社科联在"城市"选择"省级"。 其他单位按属地管理原则选择对应城市。

状态显示: 临时保存的状态为未提交,正式提交的状态为已提交。

结果显示:可以显示上级管理单位的审核意见"通过"或"不通过"。

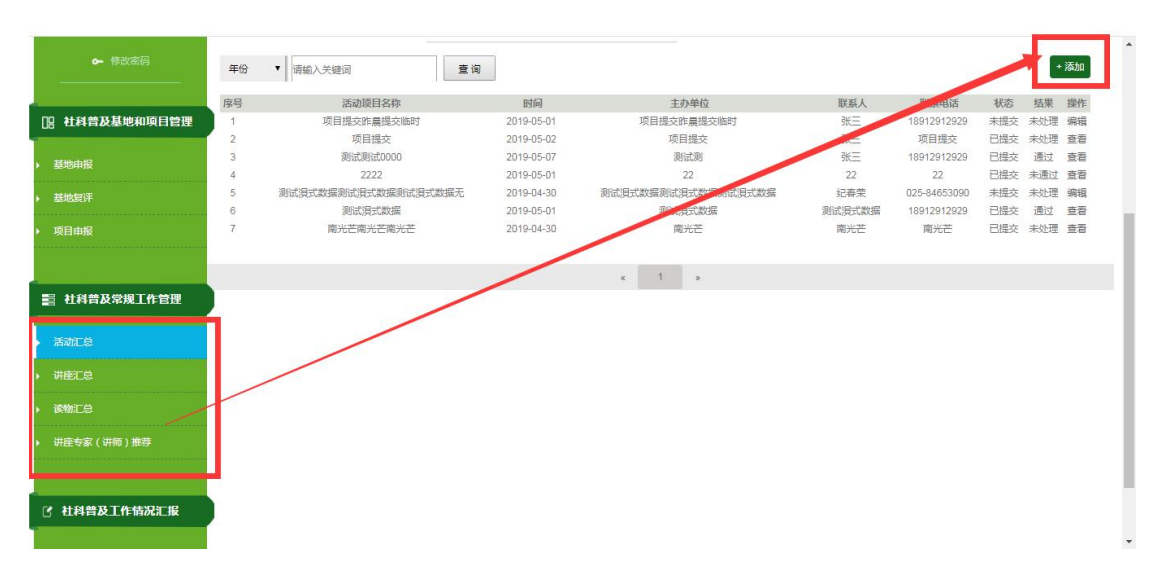

| <b>司</b><br>► 修改密码  | 项目名称:<br>所在城市:                                                                                                    |                         |
|---------------------|----------------------------------------------------------------------------------------------------|-------------------------|
| ·<br>□□ 计科普及某地和简月管理 | THE REAL PROPERTY IN THE REAL PROPERTY INTERNAL PROPERTY INTERNAL PROPERTY INTERNAL PROPERTY |                         |
| US LINERALDINALISA  | 活动内容简述:                                                                                                    | 活动内容器状                  |
| ▶ 基地申报              |                                                                                                    |                         |
| ▶ 基地复评              |                                                                                                    |                         |
| ▶ 项目由报              | 时间:                                                                                                    | 至                       |
|                     | 主办单位:                                                                                                    | 联系人:                    |
| 1111 社科普及常规工作管理     | 联系电话:                                                                                                    |                         |
| 活动汇单                |                                                                                                    |                         |
| neonaux.            | 备注:                                                                                                    |                         |
| ▶ 讲座汇总              |                                                                                                    | · 首注                    |
| ▶ 读物汇总              |                                                                                                    |                         |
| ▶ 讲座专家(讲师)推荐        |                                                                                                    |                         |
|                     |                                                                                                    | <b>集时保存</b> 正式提交        |
| 2 社科普及工作情况汇报        |                                                                                                    | "正式建交后将不可修改,请确保资料已如实添加。 |

1.10 查看汇报

选择右上角的"添加",进行填写。填写完毕,选择"临时保存",可以进行二次修改。 选择"正式提交",则汇报材料就提交到上级管理单位查看。

请省级联席会议成员单位、全省性社科类社会组织、高校社科联在"城市"选择"省级"。 其他单位按属地管理原则选择相对应城市。

| 可                        |    |              |             | 南京光芒科技有限公司            | 2019年」        | L作完成情况汇报列表一览表    |            |     |         | * |
|--------------------------|----|--------------|-------------|-----------------------|---------------|------------------|------------|-----|---------|---|
| ▶ 修改密码                   | 年份 | ▼ 请输入关键词     | 查询          |                       |               |                  |            |     | + 添加    |   |
|                          |    |              |             |                       |               | 1-07             | 10.00      | -   | 100.00- |   |
| 10 社科普及发展的项目终期           | 序号 | 単位           | 2           | 栏目<br>+利募及生産工作应排      |               | 标题<br>者级奖顶汇单     | 2019-04-13 | 状态  | 操作      |   |
| US THERE WINKLIGHT       | 2  | 江苏社科阳江苏社科阳江苏 | 7           | 14首次中度工作安排            | 江苏社科阳江苏社科     | 判阳江苏社科阳江苏社科阳100号 | 2019-04-11 | 未处理 | 查看      |   |
| ▶ 基地申报                   |    |              |             |                       |               |                  |            |     |         |   |
| • 基地复评                   |    |              |             |                       | « 1 »         |                  |            |     |         |   |
| <ul> <li>项目申报</li> </ul> |    |              |             |                       |               |                  |            |     |         | 1 |
|                          |    |              |             |                       |               |                  |            |     |         |   |
| <b>副 社科普及常规工作管理</b>      |    |              |             |                       |               |                  |            |     |         |   |
| • 活动汇总                   |    |              |             |                       |               |                  |            |     |         |   |
| ▶ 讲座汇总                   |    |              | -           |                       |               |                  |            |     |         |   |
| • 读物汇总                   |    | /            |             |                       |               |                  |            |     |         |   |
| ) 讲座专家(讲师)推荐             |    |              |             |                       |               |                  |            |     |         |   |
|                          | 5  |              |             |                       |               |                  |            |     |         |   |
| 2 社科普及工作情况汇报             | /  |              |             |                       |               |                  |            |     |         |   |
|                          |    |              |             |                       |               |                  |            |     |         |   |
|                          |    |              |             |                       |               |                  |            |     |         |   |
|                          |    |              | Copyright 普 | 及工作网络管理平台 苏ICP0012345 | i6-1号 技术支持:光芒 |                  |            |     |         |   |

# 二、市级申报管理员操作说明

2.1 市级申报管理单位,通过省级管理员给定的用户名和密码登录管理平台。

2.2 首次登陆后先完善单位信息,完善后方可进行其他操作。

| ◎ 申报入口                                                                     | ▲ <b>●●●●●●●●●●●●●●●●●●●●●●●●●●●●●●●●●●●●</b> |                    |
|----------------------------------------------------------------------------|-----------------------------------------------|--------------------|
| 用户名:                                                                       | ■ 测试平台数据                                      | [2019-04-03]       |
|                                                                            | = 社科联管理平台正式上线开通测试系统培训手册                       | [2019-04-03]       |
| 80 HB :                                                                    | = 社科联管理平台正式上线开通测试系统培训手册                       | [2019-04-03]       |
| 验证69: KSAG                                                                 | = 社科联管理平台正式上线开通测试系统培训手册                       | [2019-04-03]       |
|                                                                            | ■ 社科联管理平台正式上线开通测试                             | [2019-04-03]       |
| 東登                                                                         | = 社科联管理平台正式上线开通测试                             | [2019-03-28]       |
| 没有帐号?立即注册!                                                                 | <ul> <li>新安装或者升级后都是乱码</li> </ul>              | [2013-06-26]       |
|                                                                            | ■ 使用DouBAK将您的网站转移至另一个服务器                      | [2013-06-26]       |
| <ul> <li>● #位信息</li> <li>○ #社信息</li> <li>○ #社信息</li> <li>○ #社信息</li> </ul> |                                               | 会现在的位置 首页 > 修改单位信息 |
| 18 社科普及基地和项目管理                                                             | 单位负责人:                                        |                    |
| ▶ 基地申报                                                                     |                                               |                    |
| ▶ 基地复评                                                                     | 单位联系人:                                        |                    |
| • 项目申报                                                                     | 单位地址:                                         |                    |
|                                                                            | 联系电话:                                         |                    |

| ■<br>■ 社科普及常规工作管理 | 联系电话: |
|-------------------|-------|
| ▶ 活动汇总            | 电子邮件: |
| ▶ 讲座汇总            | 根交    |
| Service-Ad        |       |

2.3 基地申报

点击"查看",进行申报表审核,并作出审核意见。

| ◎ 単位信息                    | ■ 江苏省社科                         | 普及示范基地申请                                                        |                      |                 |                |      |                      |     |
|---------------------------|---------------------------------|-----------------------------------------------------------------|----------------------|-----------------|----------------|------|----------------------|-----|
| 欢迎 <b>南京先芒</b><br>●● 修欢恋弱 | 年份 ▼ 请                          | 南京光芒                                                            | 20192                | F江苏省社科普,        | 及示范基地申请一览      | 表    |                      |     |
| 12 社科普及基地和项目管理            | 席号                              | 复评单位                                                            | 分管领导                 | 联系人             | 联系电话           | 审核意见 | 操作                   | . 1 |
|                           | 1                               | 1111                                                            | 111                  | 1111            | 1111           | 推荐   | 查看                   |     |
| 基地申报                      | 2                               | 江苏南京光芒科技有限集团                                                    | 孝王                   | 王三              | 13816875432    | 推荐   | 查看                   |     |
| ▶ 基地复评                    |                                 |                                                                 | « 1                  | ъ               |                |      |                      | I)  |
| ▶ 项目申报                    |                                 |                                                                 |                      |                 |                |      |                      |     |
| 社科普及常规工作管理                |                                 |                                                                 |                      |                 |                |      |                      | 1   |
| • 活动汇总                    |                                 |                                                                 |                      |                 |                |      |                      |     |
| ▶ 讲座汇总                    |                                 |                                                                 |                      |                 |                |      |                      |     |
| ▶ 读物汇总                    |                                 |                                                                 |                      |                 |                |      |                      |     |
| (? 杜科普及工作特况工报<br>) 查布工成   | 近三年来:<br>1111<br>社科普及:<br>11111 | 开展的社科普及类活动情况 ( 内容、规模与m<br>研展的社科普及类活动情况 ( 内容、规模与m<br>基地建设主要思路与规划 | -<br><sup>皮</sup> 效) |                 |                |      | <i>h</i><br><i>h</i> |     |
|                           | 未进                              | 上传附件:<br>择任何文件 选择                                               | 文件 預読 清到首页"下         | 「载中心"下载附件模板,    | 上传文件大小不要超过20M。 |      |                      | ł   |
|                           | 审核意见:                           | ●推荐 ◎不推荐                                                        |                      |                 |                |      |                      |     |
|                           |                                 |                                                                 | 正式提交后将不可修改,请         | ξ<br>确保资料已如实添加。 |                |      |                      |     |
|                           |                                 | Copyright 普及工作网络管理平台                                            | 奋苏ICP00123456-1号技    | 术支持:光芒网络        |                |      |                      |     |

### 2.4 基地复评

1、点击"复评表",查看复评基地情况。

## 2、点击"复评打分",结合基地情况和基地自评进行复评打分,并作出审核意见。

| · · · · · · · · · · · · · · · · · · · | 年份 | ▼ 请输入关键词      | 查询 |      |     |             |      |            |
|---------------------------------------|----|---------------|----|------|-----|-------------|------|------------|
|                                       | 序号 | 复评单位          |    | 分管领导 | 联系人 | 联系电话        | 复评意见 | 操作         |
|                                       | 1  | 111           |    | 111  | 111 | 111         | 合格   | 复评表 / 复评打分 |
| . What                                | 2  | 江苏开展的主要社科普及活动 |    | 纪春荣  | 纪春荣 | 18912912929 | 优秀   | 复评表/复评打分   |
| ▶ 華地中版                                | 3  | 1             |    | 1    | 1   | 1           | 未处理  | 编辑/复评打分    |
| 其地复评                                  | 4  | 南京社科联         |    | 纪春荣  | 纪春荣 | 18912912929 | 优秀   | 复评表/复评打分   |
|                                       | 5  | 中国江苏南京光芒建邺路   |    | 纪春荣  | 纪春荣 | 18912912929 | 优秀   | 复评表/复评打分   |
| 项目申报                                  |    |               |    |      |     |             |      |            |
|                                       |    |               |    | "    | 1 . |             |      |            |
|                                       |    |               |    |      |     |             |      |            |
| 111 社科普及党物工作管理                        |    |               |    |      |     |             |      |            |
|                                       |    |               |    |      |     |             |      |            |
| . Academic a                          |    |               |    |      |     |             |      |            |
| ► NORMULAS                            |    |               |    |      |     |             |      |            |
| ▶ 讲座汇总                                |    |               |    |      |     |             |      |            |
|                                       |    |               |    |      |     |             |      |            |
| • 读物汇总                                |    |               |    |      |     |             |      |            |
|                                       |    |               |    |      |     |             |      |            |
| ) 研注专家(研究)推夺                          |    |               |    |      |     |             |      |            |
|                                       |    |               |    |      |     |             |      |            |

2.5 项目申报

1、各设区市社科联组织的社科普及项目,可以点开"添加申报表"填写,然后正式提交。

2、点开"查看",针对下级申报单位提交上来的项目进行审核,并作出推荐意见,正式提交。

| 欢迎 <b>南京光芒</b> |    |              | 南京光芒     | 2019年社科普及项目资 | 贸助申请一览表  |      |      |
|----------------|----|--------------|----------|--------------|----------|------|------|
|                | 年份 | ▼ 请输入关键词     | 查询       |              |          | + 澍  | 加项目表 |
| 社科普及基地和项目管理    | 序号 | 项目名称         | 项目类别     | 电报单位         | 单位类别     | 推荐类型 | 操作   |
|                | 1  | djdjdjdjd    | 社科普及品牌讲坛 | 下线啊          | 省级社科普及基地 | 一般项目 | 查看   |
| Hindu 12       | 2  | 2222         | 社科自及品牌讲坛 | 1111         | 省级社科普及基地 | 一般项目 | 查看   |
| ENGHTIK        | 3  | 1111         | 社科普及特色活动 | 南京光芒科技有限公司   | 首级社科普及基地 | 重点项目 | 查看   |
| 自地复评           | 4  | 南京社科集团公司     | 社科普及品牌讲坛 | 南京社科联集团      | 各设区市社科联  | 不推荐  | 查看   |
| 项目申报           | 5  | 江苏南京新街口南京新街口 | 社科普及载体创新 | 江苏社科联        | 各设区市社科联  | 重点项目 | 查看   |

| X/X/\ST ·            | XH.    | ⇒-JAK • II        |          |
|----------------------|--------|-------------------|----------|
| 项目内容概述:<br>(限100字以内) | 11     |                   |          |
| 创新与特色:<br>(限100字以内)  | 11     |                   |          |
| 经费预算:<br>推荐登口:       | 11<br> | (单位:万元)           | <i>h</i> |
| <b>正</b> [7志光,       |        |                   |          |
|                      | *正式提交后 | 將不可修改,请确保资料已如实添加。 |          |

2.6 活动汇总、讲座汇总、读物汇总、讲座专家(讲师)推荐表格及查看汇报填写。

1、针对下级单位汇总信息,点击查看,作出审核意见,点击"正式提交",信息就会 上传到上级管理单位。

结果显示:未处理的信息显示"未处理",作出审核意见显示"通过"或"不通过"。

| 活动汇总<br>) 讲座汇总 | - 联系电话: | 83562124                             |
|----------------|---------|--------------------------------------|
| ▶ 读物汇总         | 备注:     | 备注                                   |
| ▶ 讲座专家(讲师)推荐   |         |                                      |
| ⑦ 社科普及工作情况汇报   | 审核意见:   | ◎通过 ◎不通过                             |
| ▶ 查看汇报         |         | 临时保存 正式提交<br>*正式提交后将不可修改,请确保资料已如实添加。 |

2、市级社科联可以自行添加汇总信息,选择"临时保存"可以进行二次修改,选择"正 式提交",则信息就上传到上级管理单位。

状态显示:临时保存显示是"未提交",正式提交后显示"已提交"。

|                          | 1    |                 |             |      |            |             |             |             |         |       |    |
|--------------------------|------|-----------------|-------------|------|------------|-------------|-------------|-------------|---------|-------|----|
|                          | 年份   | ▼ 请输入关键词        | 查询 导        | 出    |            |             |             |             |         | +     | 添加 |
|                          | 底号   | 活动顶目            | 1名称         |      | 时间         | 丰办单位        | 朕驾丫         | 群系电话        | 状态      | 结果    | 操作 |
| CE EINTERSERIE           | 1    | 项目提             |             |      | 2019-05-02 | 项目根交        | 3米二         | 项目根交        | 已根交     | 未处理   | 音石 |
|                          | 2    | 自己的项目省级         | (自有项目)      |      | 2019-05-01 | 自己的项目省级     | 张三          | 18912912929 | Laberto | 10010 |    |
| ▶ 基地甲报                   | 3    | 测试测试            | 0000        |      | 2019-05-07 | 测试测         | 张三          | 18912912929 | 已提交     | 通过    | 查看 |
| . Stanford               | 4    | 00000 (         | 育项目)        |      | 2019-05-09 | 00          | 00          | 00          | 未提交     | 通过    | 查看 |
| · ACADACIT               | 5    | 111111          | 111         |      | 2019-05-21 | 111         | 1111        | 1111        | 已提交     | 通过    | 查看 |
| <ul> <li>项目申报</li> </ul> | 6    | 11111111        | 11111       |      | 2019-05-15 | 11111111    | 1111111111  | 1111111111  | 已提交     | 未通过   | 查看 |
|                          | 7    | 测度南京光芒科技有限      | 限公司(自有项目)   |      | 2019-05-01 | 南京光芒科技有限公司  | 纪春荣         | 02583654190 | 已提交     | 通过    | 查看 |
|                          | 8    | 2222            | 2           |      | 2019-05-01 | 22          | 22          | 22          | 已提交     | 未通过   | 查看 |
|                          | 9    | 1 (自有3          | <b>页目</b> ) |      | 2019-05-08 | 1           | 1           | 1           | 已提交     | 通过    | 查看 |
| 言 社科普及常规工作管理             | 10   | 222 (自有         | 项目)         |      | 2019-05-08 | 22          | 22          | 22          | 未提交     | 通过    | 查若 |
|                          | 11   | 南京社科联(          | 自有项目)       |      | 2019-05-01 | 南京社科联       | 南京社科联       | 18912912929 | 已提交     | 通过    | 查看 |
| 活动汇总                     | 12   | 江记科技有限公司江       | 记科(自有项目)    |      | 2019-05-07 | 江记科技有限公司江记科 | 江记科技有限公司江记科 | 1111111111  | 已提交     | 通过    | 查看 |
|                          | 13   | 江记科技有限公司江记科江记科技 | 支有限公司江记科 (自 | 有项目) | 2019-05-01 | 江记科技有限公司江记科 | 张三          | 18912912929 | 已提交     | 未处理   | 查看 |
| ,讲座汇总                    | 14   | 测试测式            | 波掘          |      | 2019-05-01 | 测试浿式数据      | 测试测式数据      | 18912912929 | 已提交     | 通过    | 查看 |
|                          | - 15 | 光芒江苏测试          | (自有项目)      |      | 2019-05-08 | 光芒江苏测试      | 光芒江苏测试      | 18912912929 | 已提交     | 未处理   | 查看 |
| · 读物汇总                   |      |                 |             |      |            |             |             |             |         |       |    |
| • 讲座专家 (讲师)推荐            |      |                 |             |      | ĸ          | 1 2 *       |             |             |         |       |    |
|                          |      |                 |             |      |            |             |             |             |         |       |    |
|                          |      |                 |             |      |            |             |             |             |         |       |    |
| <b>② 社科普及工作情况汇报</b>      |      |                 |             |      |            |             |             |             |         |       |    |
| 、香香汇报                    |      |                 |             |      |            |             |             |             |         |       |    |
|                          |      |                 |             |      |            |             |             |             |         |       |    |
|                          |      |                 |             |      |            |             |             |             |         |       |    |
|                          | -    |                 |             |      |            |             |             |             |         |       |    |

3、四大类都有导出列表功能,选择所有信息,点击"导出"会以表格形式导出。

| ▷ 🏠 收藏 ∨ ↓ 手机收藏夹 🌅 手     | 机客户 📄 光芒科技     | 🔤 公司一些 🧰 日上线网 🚺                          | 百度关键 🗰 底纹设计 🥅 常用重                                                                                                    | 要 😅 西部数码- 📍 域名 域 😏 新网 | 互联 🗋 新网IC 🗰 logo自 | 2015南 🛃 2015南 »           |
|--------------------------|----------------|------------------------------------------|----------------------------------------------------------------------------------------------------|-----------------------|-------------------|---------------------------|
| 欢迎 <b>江苏光芒</b><br>☞ 修改密码 | (∓4Q) ▼ (Jing) |                                          |                                                                                                    | 2019年社科普及讲解           | <b>涵汇总一览表</b>     | + 添加                      |
| Dg 社科普及基地和项目管理           | 席 讲座           | 2011 1 1 1 1 1 1 1 1 1 1 1 1 1 1 1 1 1 1 | 中山<br>中山<br>和<br>大<br>及<br>其<br>任<br>思<br>单<br>位、<br>即<br>小<br>及<br>其<br>任<br>思<br>单<br>位、<br>即<br>小<br>及<br>其<br>任<br>思<br>单<br>位、<br>即<br>中<br>位 | 职务 主办单位               | 联系人               | 联系电话 状态 结果 操作             |
| , 基地申报                   | 10             |                                          |                                                                                                    |                       |                   | 已提通过 查 交 通过 看             |
| ▶ 基地复评                   | 2              |                                          |                                                                                                    |                       |                   | 已提通过 查 承通过 看              |
| , 项目申报                   | 3              |                                          |                                                                                                    |                       |                   | 已提 未通 査 交 过 看             |
|                          | 4              |                                          |                                                                                                    |                       |                   | 已提通过 查 安 通过 看             |
| 111 社科普及常规工作管理           | 5              |                                          |                                                                                                    |                       |                   | 日提通过查示通过要                 |
| , 活动汇总                   | 6              |                                          |                                                                                                    |                       |                   | 日提通过五                     |
| 讲座汇总                     | 7              |                                          |                                                                                                    |                       |                   | 日提未通査                     |
| ▶ 資物汇总                   | 8              |                                          |                                                                                                    |                       |                   |                           |
| ▶ 讲座专家(讲师)推荐             | 9              |                                          |                                                                                                    |                       |                   | ∞ a<br>已提 未通 查            |
|                          | 10             |                                          |                                                                                                    |                       |                   | ☆ 辺 着<br>已提 未处 查<br>交 理 看 |
| C THERE THERE IN         |                |                                          |                                                                                                    |                       |                   |                           |
| , 查看汇报                   |                |                                          |                                                                                                    | ¢ 1 0                 |                   |                           |

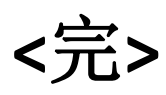